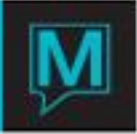

## Ownership Transfer Quick Reference Guide

Published Date: November 15

## Introduction

This document outlines the method of transferring ownership of a unit (as a result of a purchase, or forfeit, etc.) in the Owner module.

In the example below, Owner Stephen Smith (Profile # 1159) is selling Unit # B201. Owner Bob Brown (Profile # 1160) is purchasing the unit on November 15, 2009.

'Selling the Unit"

Access the profile of the Owner that is 'selling' the unit. In Owner Management > Profile >Owner Units.

| Client Code 1159 Stephen Smith   T/S Srvc Group   Property Owner Type Int. Cal. Chg Comr Fee Unit   Code Line Status Code Type Type Type Bid   NWC 1 A FULL I MNTH C FLOT NONE FLOT BK2   Image: Status Code T MNTH C FLOT NONE FLOT BK2   Image: Status Code T MINTH C FLOT NONE FLOT BK2   Image: Status Code T Image: Status Image: Status Image: Stat                                                                                                    |       |                             |                   |                    | 1           | 7 🐺 🌁 |      | <u>^</u> 4  | × <u>1</u> C |          | ?           |  |  |
|----------------------------------------------------------------------------------------------------|-------|-----------------------------|-------------------|--------------------|-------------|-------|------|-------------|--------------|----------|-------------|--|--|
| T/S Srvc Group   Property Owner Type Int. Cal. Chg Comr Fee Unit   Code Line Status Code Type Type Type Bid   NWC 1 A FULL I MINTH CC FLOT NONE FLOT Bid   Image: Status Code T MINTH CC FLOT NONE FLOT Bid   Image: Status Code T MINTH CC FLOT NONE FLOT Bid   Image: Status Code T MINTH CC FLOT NONE FLOT Bid   Image: Status Code Image: Status Code Image: Status Image: Status Image: Status Image: Status Image: Status Image: Status Image: Status Image: Status Image: Status Image: Status Image: Status Image: Status Image: Status Image: Status Image: Status Image: Status Image: Status Image: Status Image: Status Image: Status Image: Status Image: Stat                                                                                                    |       |                             | _                 | 1159 Stephen Smith |             |       |      |             |              |          | Client Code |  |  |
| Code Life Status Code Type Type Code Cat. Type Bit   NWC 1 A FULL I MNTH CC FLOT NONE FLOT Bit   Image: Status Image: Status Ima | Diala | Group<br>Unit<br>Turne Bldu | Grouj<br>Fee Unit | Comm               | Srvc<br>Chg | Cal.  | Int. | T/S<br>Type | Owner        | lina     | Property    |  |  |
|                                                                                                    | BK2   | FLOT BK2                    | NONE FLOT         | FLOT               | Code        | MNTH  | I    | FULL        |              | <u>1</u> | NWC         |  |  |
|                                                                                                    |       |                             |                   |                    |             |       |      |             |              |          |             |  |  |
|                                                                                                    |       |                             |                   |                    |             |       | E    |             |              |          |             |  |  |
|                                                                                                    | -     |                             |                   |                    |             |       | -    |             | -            |          |             |  |  |
|                                                                                                    |       |                             |                   |                    |             |       | F    |             |              |          |             |  |  |
|                                                                                                    |       |                             |                   |                    |             |       | F    |             | Ē            |          |             |  |  |
|                                                                                                    |       |                             |                   |                    |             |       |      |             | _            |          |             |  |  |
|                                                                                                    |       |                             |                   |                    |             |       |      |             |              |          |             |  |  |

Select the Unit in question and Drill Down (F5).

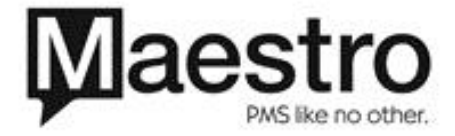

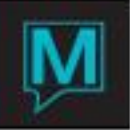

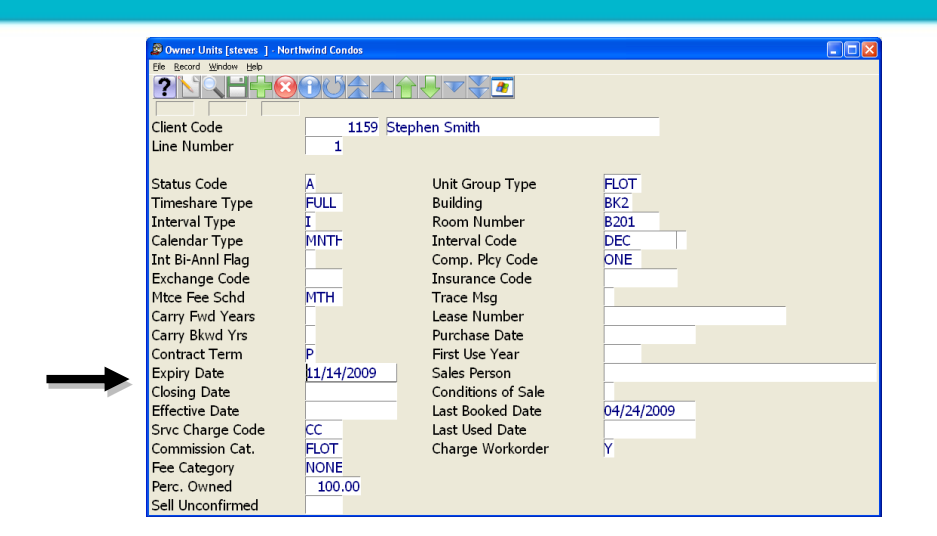

In the **Expiry Date** field, enter the date of the sale. If your property uses Maestro to process Owner commissions, enter the last date this owner will be eligible to earn commission or responsible for Maintenance Fees.

Note: Maestro will use this date to determine how to pro-rate maintenance fees, or, how much commission to credit both owners should a guest reservation be assigned to this unit during the owner transfer. The last full day of ownership by this owner should be keyed.

## "Purchasing the Unit"

-

Access the profile of the Owner that is 'purchasing' the unit. In Owner Management > Profile >Owner Units.

| Dimeshare/C      | ondoOwner<br>Jow <u>H</u> elp | Units [steves   | ] - Northwin        | d Condos     |              |                                 |              |             |                       |      |              |  |  |
|------------------|-------------------------------|-----------------|---------------------|--------------|--------------|---------------------------------|--------------|-------------|-----------------------|------|--------------|--|--|
| <u>?\</u> \      |                               |                 |                     |              |              |                                 |              |             |                       |      |              |  |  |
| Client Code      |                               | 1160 Bob Brown  |                     |              |              |                                 |              |             |                       |      |              |  |  |
| Property<br>Code | Line                          | Owner<br>Status | T/S<br>Type<br>Code | Int.<br>Type | Cal.<br>Type | Srvc<br>Chg<br>Cod <del>e</del> | Comn<br>Cat. | Fee<br>Cat. | Group<br>Unit<br>Type | Bldg | Room<br>Code |  |  |
| NWC              | 1                             | A               | FULL                | 1            | MNTH         | CC                              | FLOT         | NONE        | FLOT                  | BK2  | B201         |  |  |
|                  |                               |                 |                     |              |              |                                 |              |             |                       |      |              |  |  |
|                  |                               |                 |                     | E            |              |                                 |              |             |                       |      |              |  |  |
|                  |                               |                 |                     |              |              |                                 |              |             |                       |      |              |  |  |
|                  |                               |                 |                     |              |              |                                 |              |             |                       |      |              |  |  |
|                  |                               | -               |                     | -            |              |                                 |              |             |                       |      |              |  |  |
|                  |                               | -               |                     | -            |              |                                 |              |             |                       |      |              |  |  |
|                  |                               | -               |                     |              |              |                                 |              |             |                       |      |              |  |  |

Select the Unit in question and Drill Down (F5).

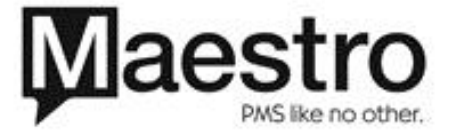

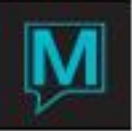

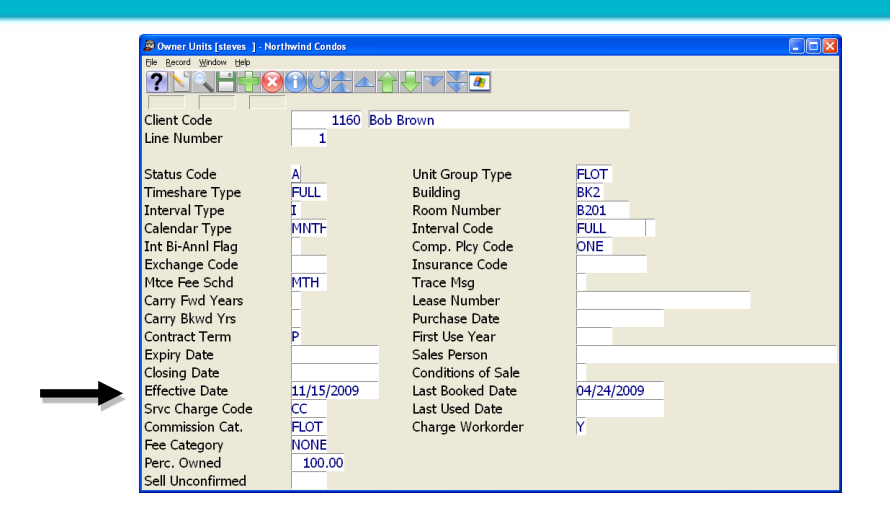

In the **Effective Date** field, enter the date of the purchase. If your property uses Maestro to process Owner commissions, enter the first date this owner will be eligible to earn commission or responsible for Maintenance Fees.

Note: Maestro will use this date to determine how to pro-rate maintenance fees, or, how much commission to credit both owners should a guest reservation be assign to this unit during the owner transfer. The first day of full ownership by the new owner should be keyed

## Important Note

It is important that the **Expiry** and **Effective** dates entered don't overlap. As in our example here, the **Expiry** is one calendar date, the **Effective** is the next calendar date.

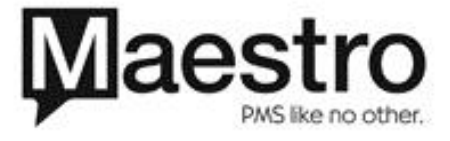